Home > CU Marketplace How-to: Adding Requestors (Assignees) to Your Profile

# CU Marketplace How-to: Adding Requestors (Assignees) to Your Profile [1]

If you have the Shopper role in CU Marketplace, you'll need to add Requestors - also referred to as "Assignees" - to your Profile. A Shopper cannot submit a purchase request, so you'll assign your shopping cart to a Requestor for submission.

## **Read the procedures**

### To add a Requestor to your Profile

- 1. In CU Marketplace, click the User icon, located in the ribbon at the top of the screen, and select **View My Profile**.
- 2. Use the menu on the left to click Default User Settings, then Cart Assignees.
- 3. Click Add Assignee...
- Enter your Requestor's Last Name additional information will narrow down your list of results.
- 5. Click Search.
- 6. Select a Requestor from the list by clicking the person's row.
- 7. The Requestor will be available to you in a dropdown list on your shopping carts.
- 8. To designate a Requestor as preferred and have that Requestor default to your shopping cart, click Set as **Preferred**.

### To remove a Requestor from your Profile

9. Click **Remove** for that Requestor.

Source URL: https://www.cu.edu/psc/training/cumarketplace/adding-requestors-assignees-your-cumarketplace-profile

#### Links

[1] https://www.cu.edu/psc/training/cumarketplace/adding-requestors-assignees-your-cu-marketplaceprofile